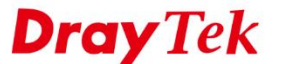

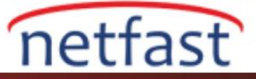

## ZYXEL VMG VE VIGOR ROUTER ARASINDA IPSEC VPN

Bu uygulama notu, Vigor router ve Zyxel VMG router arasında nasıl IPsec VPN tüneli kurulacağını göstermektedir. Vigor Router'ın 192.168.24.0/24 IP adresinde LAN alt ağına sahip olduğunu ve Zyxel VMG'nin 192.168.1.0/24 adresinde olduğunu varsayalım.

### Vigor Router Ayarları

1. VPN and Remote Access >> IPsec General Setup sayfasına gidin ve Pre-Shared Key girin.

| VPN and Remote Access >> IPsec Genera   | l Setup                             |  |
|-----------------------------------------|-------------------------------------|--|
| VPN IKE/IPsec General Setup             |                                     |  |
| Dial-in Set up for Remote Dial-in users | and Dynamic IP Client (LAN to LAN). |  |
| IKE Authentication Method               |                                     |  |
| Pre-Shared Key                          | •••••                               |  |
| Confirm Pre-Shared Key                  | •••••                               |  |
| IPsec Security Method                   |                                     |  |
| 🗹 Medium (AH)                           |                                     |  |
| Data will be authentic, but v           | vill not be encrypted.              |  |
| High (ESP) 🛛 DES 💟 3DI                  | ES 🛃 AES                            |  |
| Data will be encrypted and a            | authentic.                          |  |

- 2. VPN and Remote Access >> LAN to LAN sayfasına gidin ve uygun bir indexe tıklayın,
  - Profile name girin.
  - Enable this profile'1 etkinleştirin.
  - Call Diection için "Dial-in" seçeneğini seçin.

| Allowed Dial-In Type                       |                               | Username                                                                              | ???                                     |
|--------------------------------------------|-------------------------------|---------------------------------------------------------------------------------------|-----------------------------------------|
| PPTP IPsec Tunnel I 2TP with IPsec Polic   | V None                        | Password(Max 11 char<br>VJ Compression                                                | r)<br>• On () Off                       |
| Specify Remote VPN (<br>Peer VPN Server IP | Gateway                       | IKE Authentication Met<br>Pre-Shared Key<br>IKE Pre-Shared Key<br>Dipital Signature(X | hod                                     |
| or Peer ID                                 |                               | None ≎<br>Local ID<br>⊙Alternative Sub                                                | ject Name First<br>First                |
|                                            |                               | IPsec Security Method<br>⊘ Medium(AH)<br>High(ESP) ⊘ DES                              | ☑ 3DES ☑ AES                            |
| 4. TCP/IP Network Settings                 | •                             |                                                                                       |                                         |
| My WAN IP<br>Remote Gateway IP             | 0.0.0.0                       | RIP Direction<br>From first subnet to re                                              | Disable ᅌ<br>emote network, you have to |
| Remote Network IP<br>Remote Network Mask   | 192.168.24.1<br>255.255.255.0 | Change default rou                                                                    | Route 📀                                 |
| Local Network Mask                         | 255.255.255.0                 | single WAN supports t                                                                 | his )                                   |

- Dial-in Settings'de **IPsec Tunnel** izin verin.
- TCP/IP Network Settings > Remote Network IP/Mask'da VMG Router'ın LAN'ını girin.

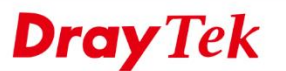

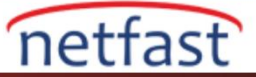

#### 3. Dial-In Settings

| Allowed Dial-In Type                                         |                                              | Username                                                                                                    | ???                                    | ] |
|--------------------------------------------------------------|----------------------------------------------|----------------------------------------------------------------------------------------------------|----------------------------------------|---|
| PPTP<br>IPsec Tunnel                                         | V None 🗘                                     | Password(Max 11 char)<br>VJ Compression                                                                                                    | • On 🔾 Off                             |   |
| Specify Remote VPN                                           | Gateway                                      | IKE Authentication Method<br>✓ Pre-Shared Key<br>IKE Pre-Shared Key<br>Digital Signature(X.50<br>None ≎<br>Local ID<br>● Alternative Subject<br>Subject Name Firs<br>IPsec Security Method<br>✓ Medium(AH)<br>High(ESP) ✓ ØES ✓ | 9)<br>t Name First<br>t                |   |
| 4. TCP/IP Network Settings                                   | ;                                            |                                                                                                    |                                        | _ |
| My WAN IP<br>Remote Gateway IP                               | 0.0.0.0                                      | RIP Direction<br>From first subnet to remo                                                                                                    | Disable ᅌ<br>Dise network, you have to |   |
| Remote Network IP<br>Remote Network Mask<br>Local Notwork IP | 192.168.24.1<br>255.255.255.0<br>192.168.1.1 | Change default route                                                                                                    | Route 📀                                |   |
| Local Network Mask                                           | 255.255.255.0<br>More                        | single WAN supports this                                                                                                    | )                                      |   |

## Zyxel VMG Router Ayarları

- 1. IPsec VPN Setup sayfasına gidin ve Add New Connection'a tıklayın.
  - Active'i işaretleyin.
  - IPsec Connection Name girin.
  - Remote IPsec Gateway Address'de Vigor Router'ın WAN IP'si ya da Domainini girin.
  - Tunnel access from local IP addresses için Subnet'i seçin ve Vigor Router'ın LAN'ını girin.
  - **Pre-Shared Key** girin.

IF

| SEC VPN Add                                |                     |
|--------------------------------------------|---------------------|
|                                            |                     |
| ✓Active                                    |                     |
| IPSec Connection Name                      | client              |
| Remote IPSec Gateway Address (IP or Domain | vigor.vpnserver.net |
| Name)                                      |                     |
| Tunnel access from local IP addresses      | Subnet ᅌ            |
| IP Address for VPN                         | 192.168.24.1        |
| IP Subnetmask                              | 255.255.255.0       |
| Tunnel access from remote IP addresses     | Subnet ᅌ            |
| IP Address for VPN                         | 192.168.1.1         |
| IP Subnetmask                              | 255.255.255.0       |
| Protocol                                   | ESP ᅌ               |
| Key Exchange Method                        | Auto(IKE)           |
| Authentication Method                      | Pre-Shared Key      |
| Pre-Shared Key                             | presharedkey        |
|                                            |                     |

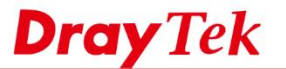

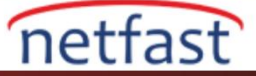

- 2. IKE Advanced Settings'de more'a tıklayın.
  - Mode için "Main" i seçin.
  - Phase 1 Encryption Algorithm'i "AES128\_SHA1\_G2" olarak ayarlayın.
  - Phase 1 Key Lifetime'ı 86400 olarak ayarlayın.
  - Phase 2 Encryption Algorithm'i "AES128\_SHA1" olarak ayarlayın.
  - Phase 2 Key Lifetime'ı 3600 olarak ayarlayın.

| Advanced IKE Settings                        | less                |            |  |
|----------------------------------------------|---------------------|------------|--|
| NAT_Traversal                                | Enable ᅌ            |            |  |
| Phase 1                                      |                     |            |  |
| Mode                                         | Main ᅌ              |            |  |
| Encryption Algorithm                         | AES - 128 ᅌ         |            |  |
| Integrity Algorithm                          | SHA1 ᅌ              |            |  |
| Select Diffie-Hellman Group for Key Exchange | 1024bit(DH Group 2) | $\diamond$ |  |
| Key Life Time                                | 86400               | Seconds    |  |
| Phase 2                                      |                     |            |  |
| Encryption Algorithm                         | AES - 128 ᅌ         |            |  |
| Integrity Algorithm                          | SHA1 ᅌ              |            |  |
| Perfect Forward Secrecy(PFS)                 | None                | $\diamond$ |  |
| Key Life Time                                | 3600                | Seconds    |  |
|                                              |                     |            |  |

# **Dial VPN**

IPsec VPN Monitor sayfasına girin ve Trigger'a tıklayın.

| IPSec \ | /PN              |                                   |                                |                                  |                                  |         |
|---------|------------------|-----------------------------------|--------------------------------|----------------------------------|----------------------------------|---------|
| Setup   | Monitor          |                                   |                                |                                  |                                  |         |
|         |                  |                                   |                                |                                  |                                  |         |
|         | The status of IP | Sec Tunnel is displayed on this p | age. You can trigger the IPSec | Tunnel or change its status by o | licking the button in the table. |         |
|         |                  |                                   |                                |                                  |                                  |         |
| м       | onitor           |                                   |                                |                                  |                                  |         |
|         | Refresh Interval |                                   | No Refresh 😂                   |                                  |                                  |         |
| s       | tatus :          |                                   |                                |                                  |                                  |         |
|         | Status           | Connection Name                   | Remote Gateway                 | Local Addresses                  | Remote Addresses                 | Action  |
|         |                  | client                            | 118.166.168.105                | 192.168.24.1                     | 192.168.1.1                      | Trigger |
|         | _                |                                   |                                |                                  |                                  |         |
|         |                  |                                   |                                |                                  |                                  |         |

VPN bağlandıktan sonra VPN durumunu görebiliriz.

| The status of IPSec                      | Tunnel is displayed on this | page. You can trigger the IPSe | c Tunnel or change its status | by clicking the button in the table | a.     |
|------------------------------------------|-----------------------------|--------------------------------|-------------------------------|-------------------------------------|--------|
|                                          |                             | pager ree can engger me n de   | e ranner er entange no otatao |                                     |        |
|                                          |                             |                                |                               |                                     |        |
| Monitor                                  |                             |                                |                               |                                     |        |
|                                          |                             |                                |                               |                                     |        |
| Refresh Interval :                       |                             | No Refresh                     |                               |                                     |        |
| Refresh Interval :<br>Status :           |                             | No Refresh 📀                   |                               |                                     |        |
| Refresh Interval :<br>Status :<br>Status | Connection Name             | No Refresh 🗘                   | Local Addresses               | Remote Addresses                    | Action |

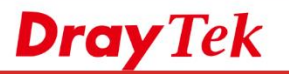

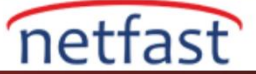

#### VPN and Remote Access >> Connection Management

|                     |                               |           |                 |            | ᅌ Dia           | al         |                            |                  |      |
|---------------------|-------------------------------|-----------|-----------------|------------|-----------------|------------|----------------------------|------------------|------|
| PN Conr<br>urrent P | ection Status<br>age: 1       |           |                 |            |                 |            | Page No                    | ). Go            | >>   |
| VPN                 | Туре                          | Remote IP | Virtual Network | Tx<br>Pkts | Tx<br>Rate(Bps) | Rx<br>Pkts | Rx<br>Rate(Bps)            | UpTime           |      |
| 1<br>server )       | IPsec Tunnel<br>AES-SHA1 Auth | via WAN1  | 192.168.24.1/24 | 650        | 4554            | 693        | 432                        | 0:0:37           | Drop |
|                     |                               |           |                 |            | *******         | : Dat      | a is encryp<br>a isn't enc | oted.<br>rypted. |      |
|                     |                               |           |                 |            |                 |            |                            |                  |      |
|                     |                               |           |                 |            |                 |            |                            |                  |      |
|                     |                               |           |                 |            |                 |            |                            |                  |      |
|                     |                               |           |                 |            |                 |            |                            |                  |      |
|                     |                               |           |                 |            |                 |            |                            |                  |      |
|                     |                               | 9         |                 |            |                 |            |                            |                  |      |
|                     |                               | 2         |                 |            |                 |            |                            |                  |      |
|                     |                               |           |                 |            |                 |            |                            |                  |      |
|                     |                               | 7         |                 |            |                 |            |                            |                  |      |
|                     |                               |           |                 |            |                 |            |                            |                  |      |
|                     |                               |           |                 |            |                 |            |                            |                  |      |
|                     |                               |           |                 |            |                 |            |                            |                  |      |
|                     |                               |           |                 |            |                 |            |                            |                  |      |